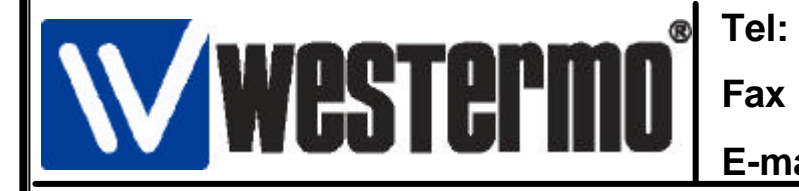

01 69 10 21 00 01 69 10 21 01

E-mail: support@westermo.fr

## Connexion sur SIEMENS S7-200 et Adaptateur PPI avec TD-33/TD-33 V.90

## SIEMENS

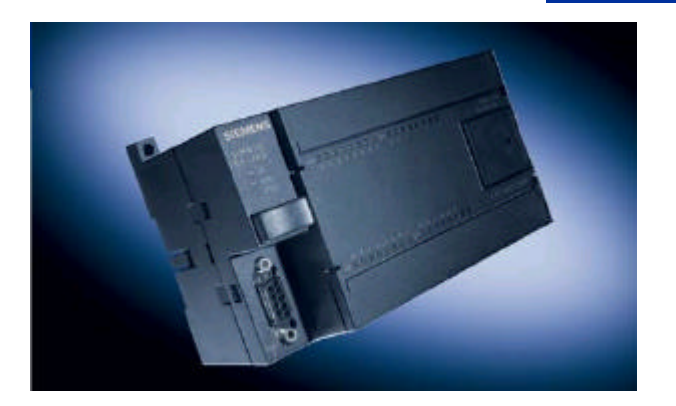

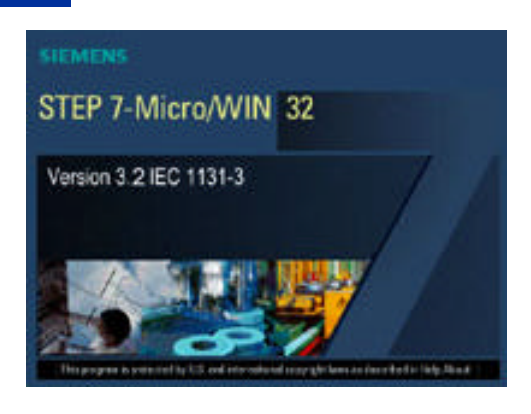

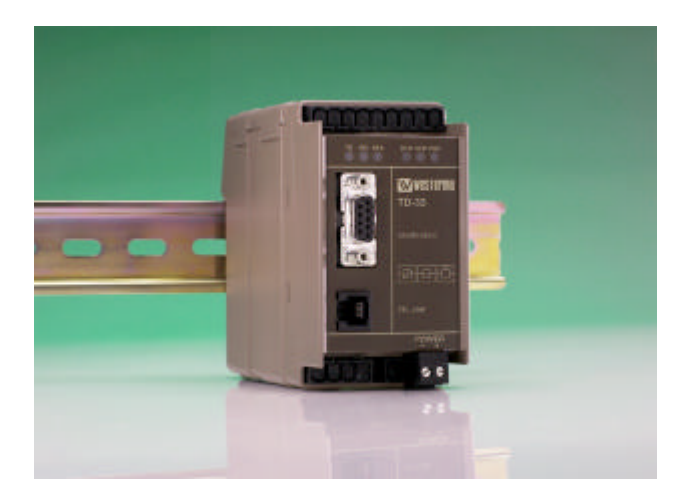

## Sommaire

| Connexion TD-33 avec Câble PC/PPI      | 2  |
|----------------------------------------|----|
| Configuration du logiciel Micro/Win 32 | 3  |
| Versions logiciels et matériels        | 11 |

Rev2.0 26/05/04 JMA / Page:1

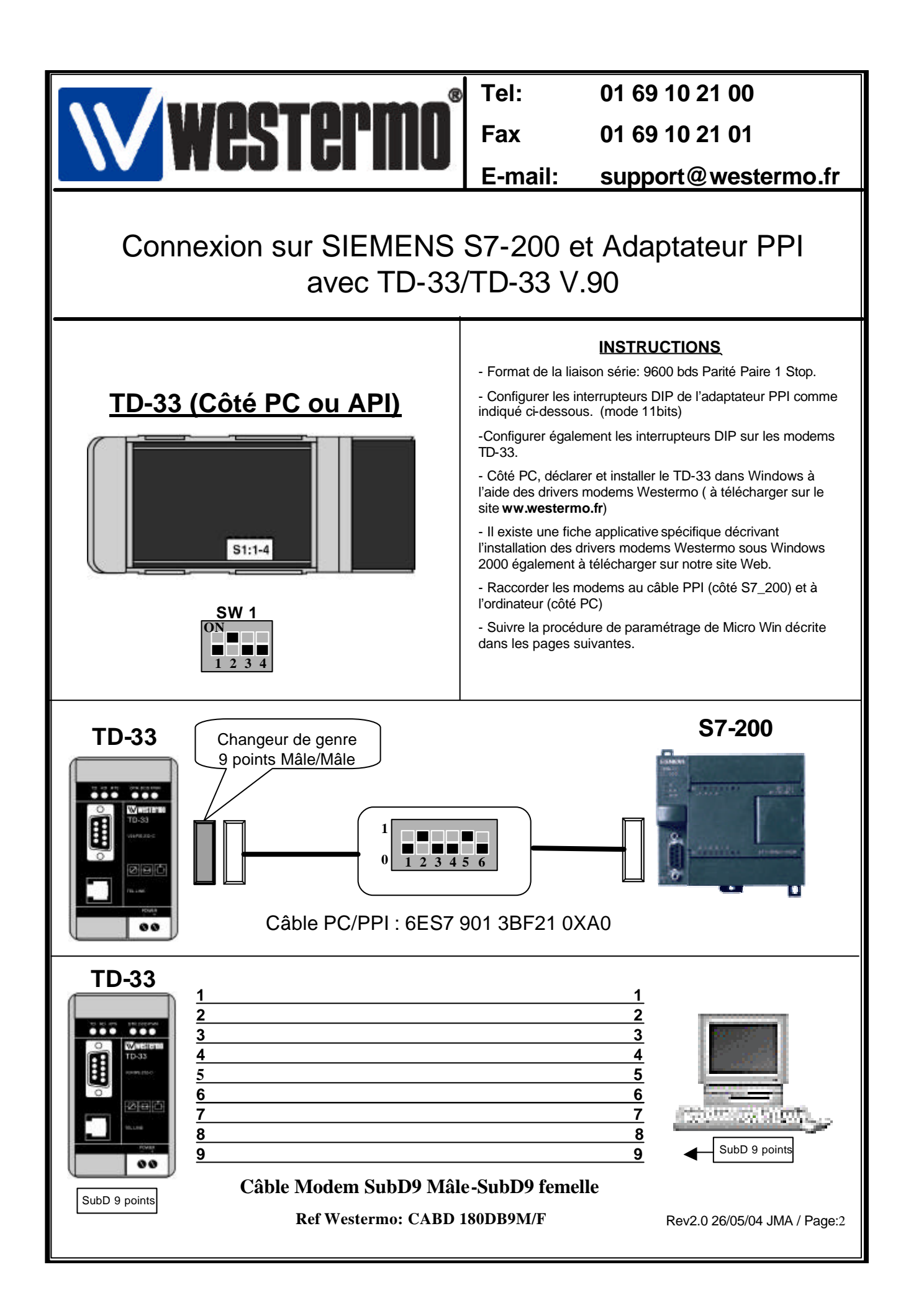

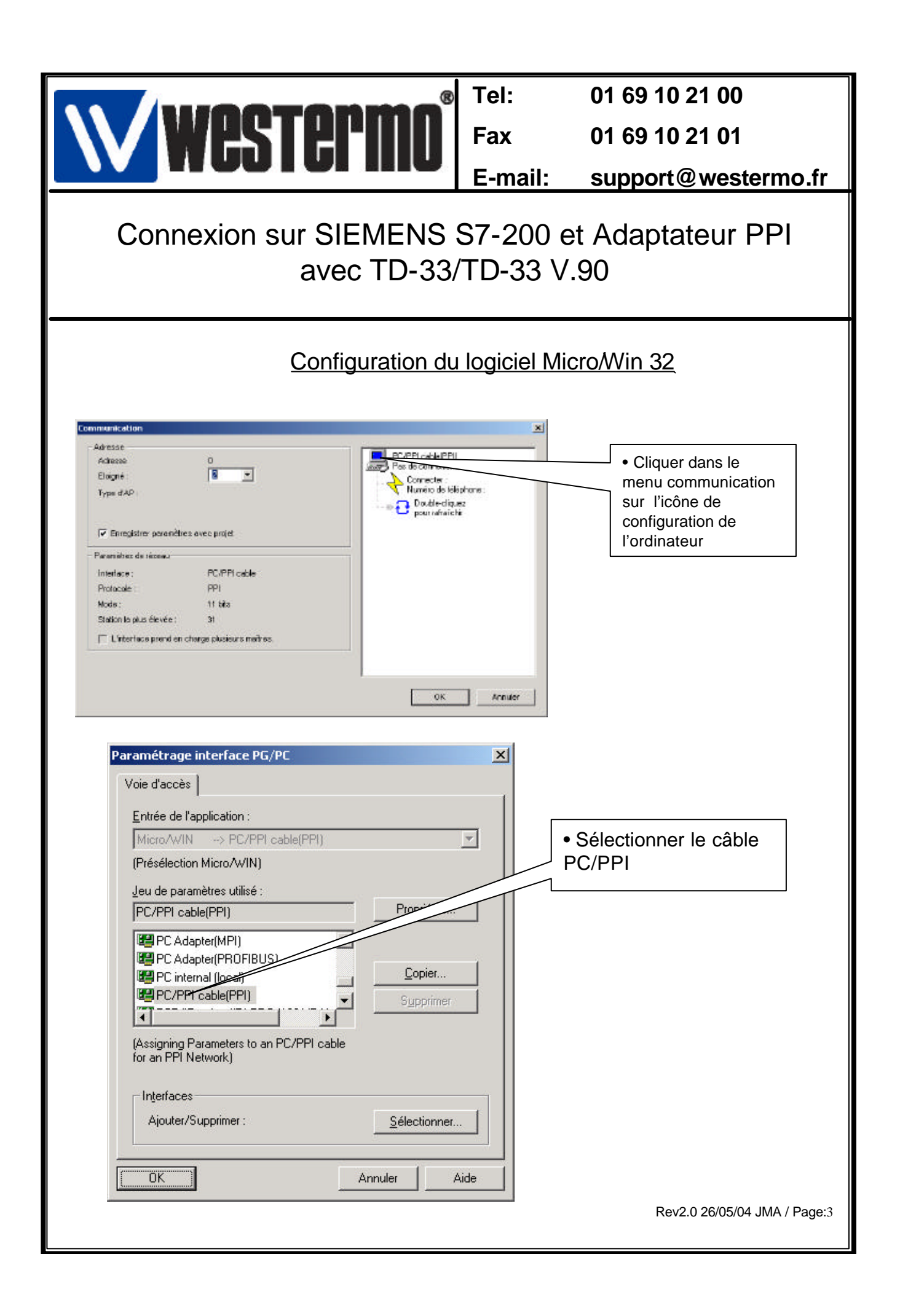

| Westermo®                                                                                                    | Tel:<br>Fax<br>E-mail:                    | 01 69 10 21 00<br>01 69 10 21 01<br>support@westermo.fr                                                                            |  |
|----------------------------------------------------------------------------------------------------|-------------------------------------------|----------------------------------------------------------------------------------------------------|--|
| Connexion sur SIEMENS S7-200 et Adaptateur PPI<br>avec TD-33/TD-33 V.90                                                                                                    |                                           |                                                                                                    |  |
| Configuration du logie         Propriétés - PC/PPI cable(PPI)       Image: Connexion locale         PPI       Connexion locale       Image: Connexion locale         Station       Image: Connexion locale       Image: Connexion locale         Étai d'attente :       Image: Connexion locale       Image: Connexion locale         Étai d'attente :       Image: Connexion locale       Image: Connexion locale         Étai d'attente :       Image: Connexion locale       Image: Connexion locale         Étai d'attente :       Image: Connexion locale       Image: Connexion locale         Étai d'attente :       Image: Connexion locale       Image: Connexion locale         Étai d'attente :       Image: Connexion locale       Image: Connexion locale         Étai d'attente :       Image: Connexion locale       Image: Connexion locale         Étai d'attente :       Image: Connexion locale       Image: Connexion locale         Étai d'attente :       Image: Connexion locale       Image: Connexion locale         Étai d'attente :       Image: Connexion locale       Image: Connexion locale         Étai d'attente :       Image: Connexion locale       Image: Connexion locale         Étai d'attente :       Image: Connexion locale       Image: Connexion locale         Étai d'attente :       Image: Connexion locale | • Dans l'a<br>• Vérifier l<br>• Définir l | in 32(Suite)<br>onglet PPI:<br>l'adresse de la station<br>la vitesse à 9600 bds                                                    |  |
| Propriétés - PC/PPI cable(PPI)         PPI         Connexion locale         Port <u>C</u> OM :         Image: Construction locale         Image: Construction locale                                                                                                    | • Dans<br>• Coche<br>• Spéci<br>lequel I  | l'onglet Connexion locale<br>er la fonction Modem<br>fier le port COM sur<br>e modem est connecté.<br>Rev2.0 26/05/04 JMA / Page:4 |  |

| <b>WINDTONMO</b> <sup>®</sup>                                                                                                    | Tel:                                                                                                    | 01 69 10 21 00                        |
|----------------------------------------------------------------------------------------------------|----------------------------------------------------------------------------------------------------|---------------------------------------|
| WC5 I CI'IIIU                                                                                                    | Fax                                                                                                    | 01 69 10 21 01                        |
| Connexion sur SIEMENS S7-200 et Adaptateur PPI<br>avec TD-33/TD-33 V.90                                                                                                    |                                                                                                    |                                       |
| Configuration du logiciel MicroWin 32(Suite)                                                                                                    |                                                                                                    |                                       |
| Adresse       0         Adresse       0         Eloigné :       2         Type d'AP :       • <ul> <li>Enregistrer paramètres avec projet</li> <li>Paramètres de réseau</li> <li>Interface :</li> <li>PC/PPI cable</li> <li>Protocole :</li> <li>PPI</li> <li>Mode :</li> <li>11 bits</li> <li>Station la plus élevée :</li> <li>31</li> <li>L'interface prend en charge plusieurs maîtres.</li> </ul> <li>Connexion du modem</li> <li>Sélectionnez une connexion à une station éloig</li> | Pl cable(PPI)<br>econexion dispose<br>unetofit :<br>uméro de téléphone :<br>Double-cliquez<br>pour rafraïchir<br>OK Annule | Puis sur paramètres                   |
| Connecté à :         Numéro de téléphone :         Délai de connexion :         Seconde         Connexion         Connexion         Baramètres                                                                                                    | nuler                                                                                                    | pour configurer la<br>connexion modem |
|                                                                                                    |                                                                                                    | Rev2.0 26/05/04 JMA / Page:5          |

|                                                                                                    | Tel:                                          | 01 69 10 21 00                                                                                                    |  |
|----------------------------------------------------------------------------------------------------|-----------------------------------------------|----------------------------------------------------------------------------------------------------|--|
| Westermin                                                                                                    | Fax                                           | 01 69 10 21 01                                                                                                    |  |
|                                                                                                    | E-mail:                                       | support@westermo.fr                                                                                                    |  |
| Connexion sur SIEMENS avec TD-33/                                                                                                    | S7-200<br>TD-33 \                             | et Adaptateur PPI<br>/.90                                                                                                    |  |
| Configuration du logic                                                                                                    | Configuration du logiciel Micro/Win 32(Suite) |                                                                                                    |  |
| Paramètres de connexion de modem<br>Général                                                                                                    | ×                                             | Ajout d'une nouvelle connexion                                                                                                    |  |
| En cours : Pas de connexion en cours<br>Valeur par défaut Pas de connexion par défaut<br>Lieu d'appel<br>                                                                                                    | s<br>at<br>ion<br>Fermer                      |                                                                                                    |  |
| Assistant d'ajout de connexion par modem<br>Connexion locale<br>Nommez la connexion, sélectionnez un modem local et cochez la case si vous<br>connectez à l'aide d'un modem cellulaire.                                                                                                    | Vous                                          | Spécifier un nom pour<br>cette connexion<br>modem                                                                                                   |  |
| Test                                                                                                    |                                               |                                                                                                    |  |
| Sélectionnez le modem local :<br>Westermo TD-33 Serial Modem<br>Ce modem utilisera la parité <u>p</u> aire (configuration 11 bits).<br>Pour utiliser un modem cellulaire G20 ou TC35 comme modem local, installez<br>un modem standard sur ce système afin qu'il apparaisse dans la liste ci-dessus.<br>Sélectionnez-le en tant que modem local et cochez la case ci-dessous pour<br>obtenir des options de configuration spécifiques dans cet assistant. |                                               | Sélectionner le modem<br>TD-33 qui aura été au<br>préalable déclaré et<br>installé dans Windows<br>2000. (Se reporter à la<br>fiche spécifique pour |  |
| Utiliser ce modern local comme modern cellulaire      Précédent     Suivant>                                                                                                    | Annuler                                       | plus de détails)                                                                                                    |  |
|                                                                                                    |                                               | Rev2.0 26/05/04 JMA / Page:6                                                                                                    |  |

| (                                                                                                    |               |                                                                                  |
|----------------------------------------------------------------------------------------------------|---------------|----------------------------------------------------------------------------------|
|                                                                                                    | Tel:          | 01 69 10 21 00                                                                   |
| WESTEPHIN                                                                                                    | Fax           | 01 69 10 21 01                                                                   |
|                                                                                                    | E-mail:       | support@westermo.fr                                                              |
| Connexion sur SIEMENS S7-200 et Adaptateur PPI<br>avec TD-33/TD-33 V.90                                                                                                    |               |                                                                                  |
| Configuration du logie                                                                                                    | ciel Micro/M  | <u> Vin 32(Suite)</u>                                                            |
| Assistant d'ajout de connexion par modem                                                                                                    | ×             |                                                                                  |
| Numéro de téléphone à appeler           Vous devez indiquer le numéro de téléphone de la station éloignée à laquelle v           désirez vous connecter.           Tapez le numéro de téléphone de la station éloignée à laquelle vous vous con<br>Si votre ordinateur doit déterminer automatiquement comment numéroter à part<br>différents emplacements, cochez Utiliser règles de numérotation.           Code de zone :         Numéro de téléphone : | rous Enclose  | Saisir le n° d'appel du<br>modem distant (Celui qui<br>est attaché au câble PPI) |
| Code pays/zone :<br>France (33)                                                                                                    |               | Spécifiez le pays (en général c'est la France)                                   |
| Numéro à appeler : 000, 50007                                                                                                    |               |                                                                                  |
| <précédent suivant=""></précédent>                                                                                                    | Annuler       | Cochez cette case pour<br>tenir compte de la<br>numérotation française           |
|                                                                                                    |               |                                                                                  |
| Assistant d'ajout de connexion par modem<br>Paramètres de transmission<br>Définissez le délai d'attente pour la transmission des données.                                                                                                    | *             |                                                                                  |
| Entrez un délai d'attente utilisé pendant la transmission de données entre mode<br>délai diffère du délai de connexion utilisé uniquement lors de l'établissement d'u<br>connexion.                                                                                                    | ims. Ce<br>ne | Délai d'attente de la réponse de l'automate dans notre cas c'est le              |
| Délai 1 <u>0</u> bits : 7000 millisecondes                                                                                                    |               | délai en mode 11 bits                                                            |
| Pelai ( <u>1</u> bits : <u>14000</u> millisecondes                                                                                                    | Annuler       |                                                                                  |
|                                                                                                    |               | Rev2.0 26/05/04 JMA / Page:7                                                     |

|                                                                                                    | <u> </u>                                                                |                                                                |  |
|----------------------------------------------------------------------------------------------------|-------------------------------------------------------------------------|----------------------------------------------------------------|--|
| WINATANMA <sup>®</sup>                                                                                                    | I el:                                                                   | 01 69 10 21 00                                                 |  |
|                                                                                                    | Fax                                                                     | 01 69 10 21 01                                                 |  |
|                                                                                                    | E-mail:                                                                 | support@westermo.fr                                            |  |
| Connexion sur SIEMENS<br>avec TD-33                                                                                                    | Connexion sur SIEMENS S7-200 et Adaptateur PPI<br>avec TD-33/TD-33 V.90 |                                                                |  |
| Configuration du logiciel Micro/Win 32(Suite)                                                                                                    |                                                                         |                                                                |  |
| Assistant d'ajout de connexion par modem                                                                                                    | ×                                                                       |                                                                |  |
| <b>Terminé</b><br>L'assistant est prêt à créer votre connexion.                                                                                                    |                                                                         |                                                                |  |
| Nom de la connexion :       TEST         Type de connexion :       Modem standard         Numéro de téléphone :       0,145158807         Délai d'attente 10 bits :       7000         Délai d'attente 11 bits :       4000         Cliquez sur Terminer pour sauvegarder la connexion, sur Annuler pour interrompre sauvegarder ou sur Précédent pour éditer les informations ci-dessus. Pour éditer | s sans                                                                  | Cliquez sur « terminer »<br>pour valider votre<br>connexion    |  |
| ultérieurement, sélectionnez-la et cliquez sur le bouton Paramètres pour réexécut<br>pour connexions de modem.                                                                                                    | Annuler                                                                 |                                                                |  |
| Paramètres de connexion de modem                                                                                                    | ×                                                                       |                                                                |  |
| Général         Connexions         Image: TEST (par défaut)         Ajout         Suppr         Paramè         En cours :       TEST         Valeur par défaut TEST         Lieu d'appel         Sites d'appel                                                                                                    | er                                                                      | La connexion<br>« TEST » est<br>validée.<br>Cliquer sur fermer |  |
|                                                                                                    |                                                                         | Rev2.0 26/05/04 JMA / Page:8                                   |  |

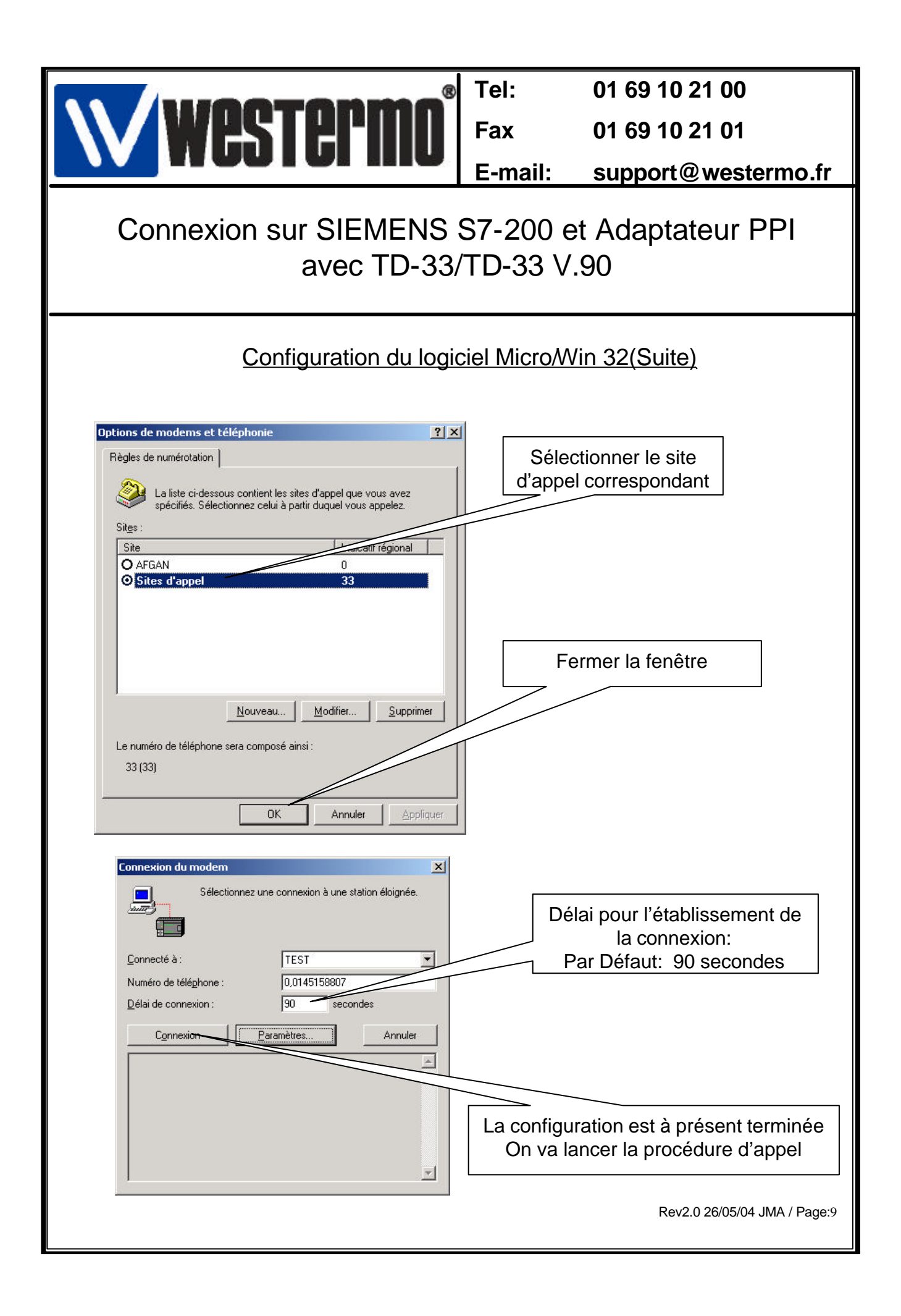

| 8                                                                                                    | Tel:                                                                                                    | 01 69 10 21 00                                                                           |  |
|----------------------------------------------------------------------------------------------------|----------------------------------------------------------------------------------------------------|------------------------------------------------------------------------------------------|--|
| Westermn                                                                                                    | Fax                                                                                                    | 01 69 10 21 01                                                                           |  |
|                                                                                                    | E-mail:                                                                                                    | support@westermo.fr                                                                      |  |
| Connexion sur SIEMENS<br>avec TD-33                                                                                                    | Connexion sur SIEMENS S7-200 et Adaptateur PPI<br>avec TD-33/TD-33 V.90                                                             |                                                                                          |  |
| Configuration du logi                                                                                                    | Configuration du logiciel Micro/Win 32(Suite)                                                                                       |                                                                                          |  |
| Sélectionnez une connexion à une station éloig     Connecté à:     Numéro de téléghone :   0.145158807   0_élai de connexion :   00 secondes     Connexio   Pertenters   Effectuer un appel vers 0.145158807   Appel effectué   Numérotation en cours   En attente de messages entrants     Connecté   En attente de messages entrants     Adresse   Adresse   Adresse   Adresse   Adresse   Diginé :   ?progistrer paramètres avec projet     Paramètres de réseau   Interface :   Protocole ::   Mode :   10 bits   Station la plus élevée :   11 Linterface prend en charge plusieurs matres. | PC/PPI cable(PPI)<br>Vestermo TD-328 Serial Mode<br>Déconnecter : TEST<br>Numéro de téléphone : 0,1<br>Double-cliquez<br>pour Paron | On peut suivre le bon<br>déroulement de<br>l'établissement de la<br>connexion par modem. |  |
|                                                                                                    |                                                                                                    | Rev2.0 26/05/04 JMA / Page:10                                                            |  |

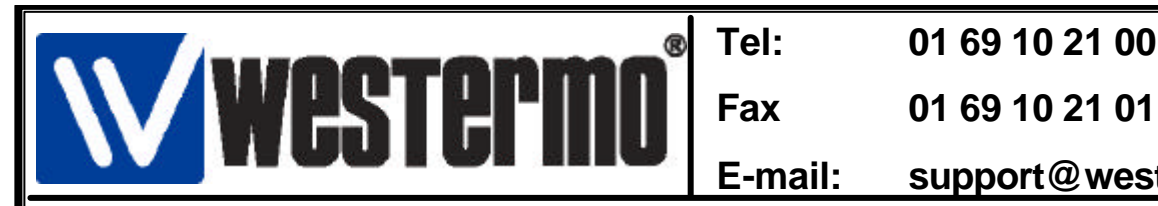

01 69 10 21 00

E-mail: support@westermo.fr

Connexion sur SIEMENS S7-200 et Adaptateur PPI avec TD-33/TD-33 V.90

Version Logiciels et matériels utilisés

- API SIEMENS S7-200 CPU 226
- Câble PC/PPI 6ES7 901 3BF21 0XA0
  - S7 MICR0 WIN V3.2.2.11
    - WINDOWS 2000 SP2
- Modem Westermo TD-33/TD-33 V.90
- Driver Windows Modems Westermo V 1.0.0.0

Rev2.0 26/05/04 JMA / Page:11